# 4

# パソコンに LAN ボード / カードを取り付けます

AirStation に接続するパソコンに、LAN ボード / カードを取り付けます。 この章では、無線 LAN カード [WLI-PCM-L11G] の取り付け方法を例に説明します。

AirStation とパソコンを LAN ケーブルで接続する場合は、お持ちの LAN ボードをお使いい ただけます。お持ちの LAN ボードのマニュアルを参照して、パソコンへの取り付けとドライ バのインストールを行ってください。

WindowsNT 4.0 をお使いの方は、AirStation 付属の AirNavigator CD に収録されている、オンラインガイドをご覧ください。

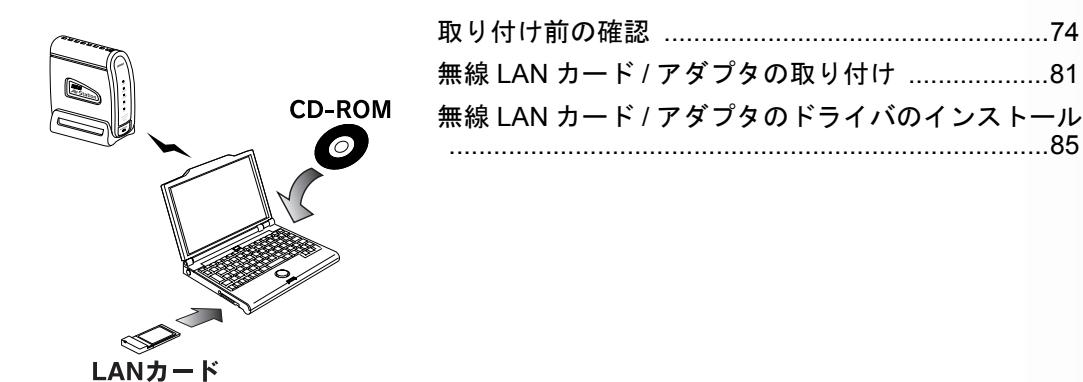

### 取り付け前の確認

パソコンに LAN ボード / カードを取り付ける前に、以下の 事項を確認してください。

「PC カードドライバの確認」76 ページ 無線 LAN カードをお使いの方のみ、ご覧くださ い。

「AirNavigator CD の内容のコピー」79 ページ PC カードスロットが1つだけのパソコンをお使 いの方のみ、ご覧ください。

「CyberTrio-NX の設定」80 ページ NEC 製 PC98-NX シリーズをお使いの方のみ、ご 覧ください。

# LAN ボード / カードの種類の確認

お使いになるLANボード/カードの種類を確認してください。 お使いの機種により、以下のように取り付けてください。

#### WLI-PCM-L11/WLI-PCM-L11G/WLI-PCM-S11をお使いの場合

①無線 LAN カードを取り付けます。

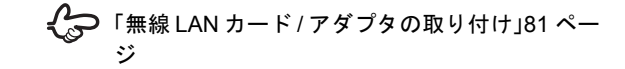

②無線 LAN カードドライバをインストールします。

「無線LANカード/アダプタのドライバのインストール」85ページ

#### WLI-PCI-L11/WLI-ISA-L11をお使いの場合

デスクトップパソコンなどに PC カードスロットが付いて いない場合は、以下のいずれかのバスアダプタを取り付け て、バスアダプタのドライバをインストールしてくださ い。設定方法は、バスアダプタのマニュアルを参照してく ださい。

- ISA バスアダプタ (弊社製 WLI-ISA-OP)
- PCI バスアダプタ (弊社製 WLI-PCI-OP)

WLI-PCI-OP を Windows 2000 のパソコンでお使いになる場合、ドライバは「BUFFALO WLI-PCI-OP PCI Bridge」をお使いください。 標準で組み込まれる「Ricoh R/RL/RT/RC/5C475(I), R5C520 or Compatible CardBus Controller」は使用でき ません。

バスアダプタを取り付けます。

€ お使いのバスアダプタのマニュアルへ

②無線 LAN カードを取り付けます。

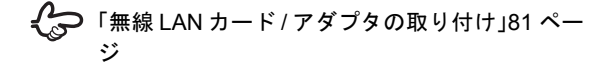

③無線 LAN カードドライバをインストールします。

「無線 LAN カード/アダプタのドライバのインス トール」85ページ

#### WLI-USB-L11/WLI-USB-L11G をお使いの 場合

①無線 LAN アダプタを取り付けます。

伝会
 「無線 LAN アダプタの取り付け」84 ページ

②無線 LAN アダプタのドライバをインストールします。

 「無線 LAN カード / アダプタのドライバのイ ンストール」85ページ 2 パソコン

#### WLI-CF-S11G をお使いの場合

①無線 LAN カードを取り付けます。

€ WLI-CF-S11Gのマニュアルへ

第4章 パソコンに LAN ボード / カードを取り付けます

②無線 LAN カードのドライバをインストールします。

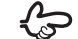

WindowsMe/98/95/2000 をお使いの場合

「無線 LAN カード/アダプタのドライバのインス トール 185 ページ

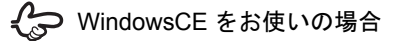

WI I-CF-S11G のマニュアルへ

WindowsCE で WLI-CF-S11G をお使いの場合は、 添付ユーティリティ AirNavigator が使用できないため、 AirStation の設定ができません。AirStation の設定を行 うときは、WindowsCE 以外のパソコンから作業を行っ てください。

#### 上記以外の弊社製無線 LAN カードや有線 (LAN ケーブル) 接続用の LAN ボード/カー ドをお使いの場合

お使いのLAN ボード/カードのマニュアルを参照してくだ さい。

# PC カードドライバの確認 (無線 LAN カードをお使いの方のみ)

無線LANカードをお使いになる場合にのみご覧ください。

パソコンに PC カードドライバが正しくインストールされ ていることを確認します。

#### Windows Me/98/95

Windows Me/98/95 をお使いの場合は、以下の手順で確認 します。

#### 1. デスクトップ画面の [マイコンピュータ] にある [プロパティ] を起動します。

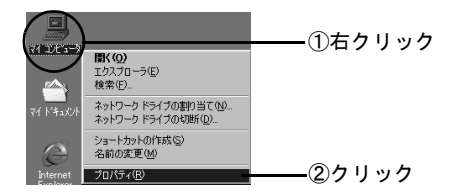

# 2. PCMCIA ソケットの下のアイコンを確認します。

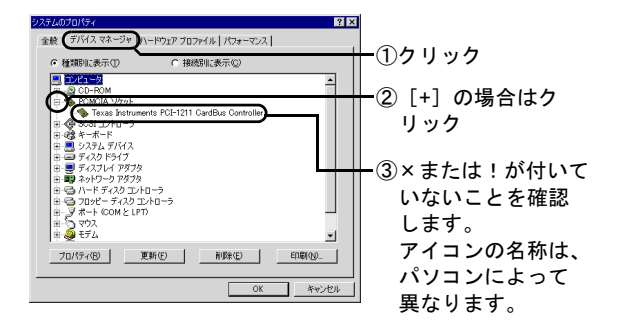

× や!が付いていないことを確認したら、[OK]
 ボタンをクリックして画面を閉じます。続いて
 無線 LAN カードの取り付けに進んでください。
 「無線 LAN カード/アダプタの取り付け」81 ページ

×または!が付いている場合は、パソコンのマニュア ルを参照するか、パソコンのメーカーにお問い合わせ ください。

#### Windows 2000

Windows 2000 をお使いの場合は、以下の手順で確認します。

# デスクトップ画面の[マイコンピュータ] にある[プロパティ]を起動します。

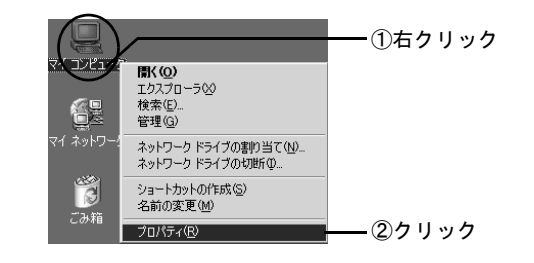

4

2 パソコン

### 2. デバイスマネージャを起動します。

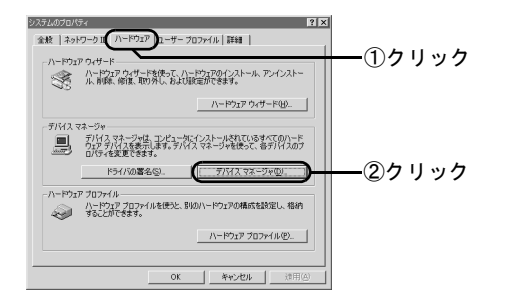

# 3. PCMCIA アダプタの下のアイコンを確認します。

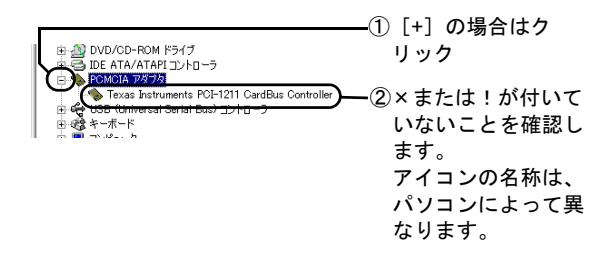

 x や!が付いていないことを確認したら、次に 無線 LAN カードの取り付けに進んでください。
 「無線 LAN カード / アダプタの取り付け」81 ページ

×または!が付いている場合は、パソコンのマニュアルを 参照するか、パソコンのメーカーにお問い合わせくださ い。

### AirNavigator CD の内容のコピー

ノートパソコンに無線 LAN カードを取り付ける場合は、 PC カードスロットの確認をしてください。

USB 接続の無線アダプタや有線の LAN ボード / カードを お使いの方は、PC カードスロットの確認は不要です。

AirStation を設定するとき、無線 LAN カードを接続した状態で CD-ROM ドライブも使用します。

PC カードスロットが1つしかなく、CD-ROM ドライブと 無線 LAN カードを同時に使用できないノートパソコンの 場合は、無線 LAN カードを取り付ける前に、AirStation 付 属の CD-ROM の内容を、ハードディスクにコピーしてお きます。

以下の手順に従ってください。

- 1. パソコンに CD-ROM ドライブを取り付けま す。
- 2. CD-ROM ドライブに、AirStation 付属の AirNavigator CD をセットします。

[AirNavigator]の画面が表示されたら、[終了] ボタ ンをクリックして閉じてください。

#### 3. デスクトップの [マイコンピュータ] を起 動して、CD-ROM ドライブを開きます。

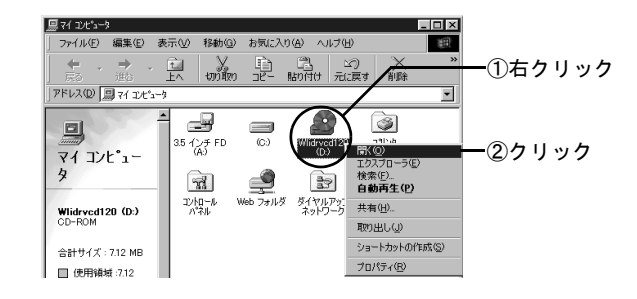

- 4. 再度デスクトップの[マイコンピュータ]を 起動して、ハードディスクドライブ(例:C ドライブ)を開きます。
- 5. [ファイル]-[新規作成]-[フォルダ]を選択 して、新規フォルダ(例:airnavi)を作成 します。

バソコン

2 パソコン

#### 6. 手順4で作成したフォルダに、AirNavigator CD に収録されているファイルをすべて コピーします。

 2[編集]メニューの[コピー]をクリックして、 クリップボードへコピーします。

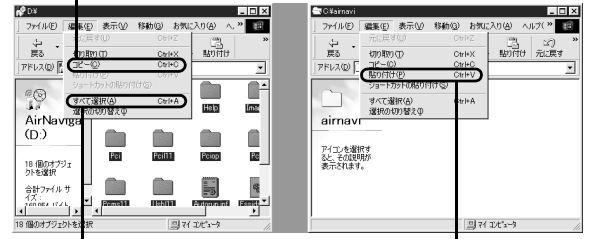

① [編集] メニューの [すべて選択] を クリックして、 全ファイル選択

③コピー先のフォルダ(例C:¥aimavi)で[編集]メニューの [貼り付け] をクリックしてファイルを貼り付けます

AirStation の設定で、AirStation 付属の AirNavigator CD を 使うときは、CD を使う代わりに、上記でハードディスク にコピーしたファイルを使用してください。

# CyberTrio-NX の設定 (NEC 製 PC98-NX シリーズをお使いの方のみ)

NEC 製 PC98-NX シリーズをお使いの場合のみご覧ください。

CyberTrio-NX がインストールされている場合は、パソコン のマニュアルを参照して、CyberTrio-NX をアドバンスト モードに設定してください。

アドバンストモード以外に設定されていると、無線 LAN カードのドライバが正常にインストールされないことが あります。

CyberTrio-NX がインストールされているかどうかは、タス クバーのインジケータで確認します。CyberTrio-NX のイン ジケータが表示されていたら、CyberTrio-NX がインストー ルされています。

※ CyberTrio-NX は、パソコンを使う人ごとに、Windows の動作範囲やアクセスできるフォルダを限定するため の機能です。

# 無線 LAN カード / アダプタの取り付け

# 無線 LAN カードの取り付け

パソコンに、無線 LAN カード [WLI-PCM-L11G] を取り 付ける方法を例に説明します。

- /!\ 無線 LAN カードの破損を防ぐため、無線 LAN カードをスロットに挿入するときは、カード に衝撃を与えないようにしてください。また、 コネクタの向きに注意してください。
  - パワーマネジメント\*1 機能のあるパソコンを お使いの場合は、パワーマネジメント機能を OFF にしてください。 パワーマネジメントが働くと、無線 LAN カー ドが使用できません。

\*1.パソコンの未使用状態が一定時間続くと、パソコン の電源をオフにする機能。

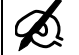

- ・ パソコンや周辺機器の取り扱いは、それぞれ の機器に付属のマニュアルに記載されている 方法で行ってください。
  - PC カードスロットのチリ、ホコリなどは取り 除いてください。
  - 無線 LAN カードのコネクタ部分には手を触れ ないでください。
  - Windows Me/98/95/2000 は、パソコンの電源 がONの状態で、無線LANカードを取り付け ることができます。 (WindowsNT 4.0 をお使いの場合は、パソコン の電源を OFF にしてから、無線 LAN カード を取り付けてください。)

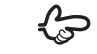

🕻 💭 USB ポートに取り付けるタイプの無線 LAN アダ プタをお使いの場合は、以下のページを参照し てください。 「無線 LAN アダプタの取り付け」84 ページ

第4章 パソコンに LAN ボード / カードを取り付けます

#### ノートパソコンへの取り付け

PC カードスロットを上下 2 つ装備しているパソ コンの場合は、無線 LAN カードを上のスロットに挿入 してください。 下のスロットに取り付けると、無線 LAN カードのアン テナ部分が邪魔をして、上のスロットに他の PC カード が挿入できなくなることがあります。

パソコンの PC カードスロットに、無線 LAN カードを挿 入します。奥までしっかり差し込んでください。

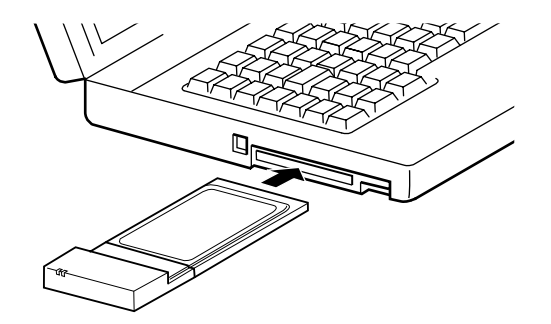

PCカードスロットが1つだけのノートパソコン に無線LANカードを取り付ける場合は、あらか じめ、AirNavigator CDの内容をハードディスク ヘコピーしておいてください。 「AirNavigator CDの内容のコピー」79ページ

無線 LAN カードを差し込むと、パソコンの画面にドライ バインストールの画面が表示されますので、引き続き、無 線LAN カードドライバをインストールします。以下のペー ジに進んでください。

Windows 98/95 をお使いの場合は、Windows の CD を用意しておいてください。

「無線 LAN カード / アダプタのドライバのインストール」85ページ

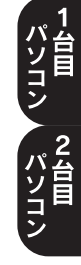

# デスクトップパソコンへの取り付け

パソコンに取り付けた、ISA/PCI バスアダプタの PC カー ドスロットに、無線 LAN カードを挿入します。奥までしっ かり差し込んでください。

 無線 LAN カードの破損を防ぐため、無線 LAN カードをスロットに挿入するときは、カードに衝撃を与 えないようにしてください。また、コネクタの向きに注 意してください。 無線 LAN カードを差し込むと、パソコンの画面にドライ バインストールの画面が表示されますので、引き続き、無 線LAN カードドライバをインストールします。以下のペー ジに進んでください。

Windows 98/95 をお使いの場合は、Windows の CD を用意しておいてください。

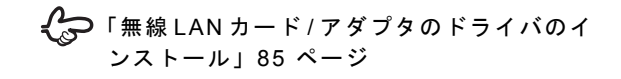

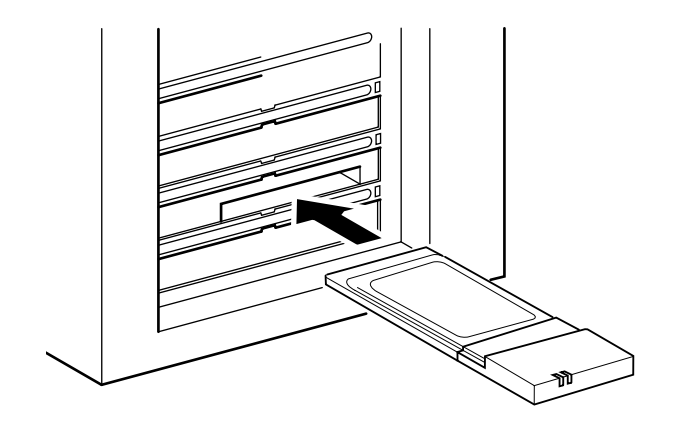

#### 第4章 パソコンに LAN ボード / カードを取り付けます

# 無線 LAN アダプタの取り付け

パソコンに無線 LAN アダプタ [WLI-USB-L11G] を取り付ける方法を例に、説明します。

無線 LAN アダプタは、パソコンの電源を ON にした状態 で抜き差しができます。

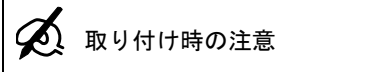

- パソコンや周辺機器の取り扱いは、それぞれの機器に付属のマニュアルに記載されている方法で行ってください。
- 各種コネクタのチリ、ホコリなどは取り除い てください。
- 無線 LAN アダプタおよび付属の USB ケーブ ルのコネクタ部分には手を触れないでください。
- 無線 LAN アダプタをパソコンに取り付けると きは、コネクタの向きに注意してください。
   無理に押し込むとコネクタが破損する恐れが あります。

#### 次の方法に従ってください。

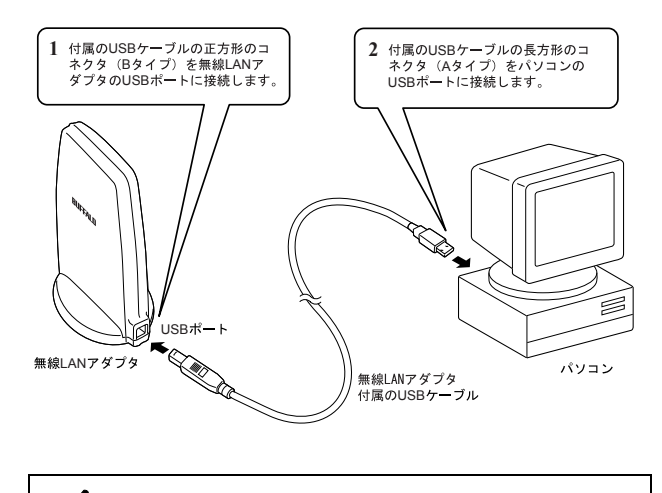

別売の USB ケーブルを使用する場合は、ケーブ ル長が 5m 以内のもの(USB 規格 Revision1.1)を使用 してください。

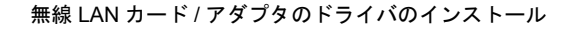

# 無線 LAN カード / アダプタのドライバのインストール

無線 LAN カード / アダプタを取り付けたら、パソコンに無 線LANカード/アダプタのドライバをインストールします。

無線 LAN カード / アダプタのドライバをインストールする前に、AirStation 付属の AirNavigator CD を用意しておいてください。

Windows によって、設定のしかたが異なります。 お使いの Windows の説明を参照し、設定してください。

🂭 「Windows Me」 85 ページ 「Windows 98」90 ページ 「Windows 95 (バージョン 4.00.950B/4.00.950C)」 95 ページ 「Windows 95 (バージョン 4.00.950/4.00.950a)」 100 ページ 「Windows 2000」104 ページ

### Windows Me

無線 LAN カード / アダプタのドライバのイ ンストール

1. パソコンの電源が OFF の場合は、電源を ON にしてください。 ー 台目 ンコン 第4章 パソコンに LAN ボード / カードを取り付けます

# 2. 無線 LAN カード/アダプタを差し込むと、以下の画面が表示されますので、次へ進みます。

AirNavigatorの画面が表示されたら、[終了] ボタンを クリックして、閉じてください。

|                   | - ① お使いの無線 LAN カード」<br>示されます。<br>※ WLI-USB-S11の場合は.<br>と表示されます。                                                                                   | / アダプタが表<br>、「USB Device」 |
|-------------------|----------------------------------------------------------------------------------------------------|---------------------------|
| 新しいハードウェアの追加ウィザード | ンケの新していいードウェアが見つかりました。                                                                                                    |                           |
|                   | MURICUT+ビースアが多くし、<br>MELCO-MLFRCH-LIT<br>ハードウェアをサポートしているソフトウェアを自動的で稼業して、インス<br>トードではます。ハードウェアに打磨のインストール、タディアがある場合<br>は、そのメディアを増入していなべしを列ックしてください。 |                           |
|                   | ○ 通知なドライハを目動的に検索する(種類パ島)<br>「時日のの種類を提示する(種類のあるまでの中)の「                                                                                             | ②クリック                     |
| <b>~</b>          |                                                                                                    | ③クリック                     |
|                   | 〈 戻る(日) (次へ > キャンセル                                                                                                    |                           |

この画面が表示されないときは、以下のページをご覧ください。 「ドライバのインストール画面が表示されない」203 ページ

#### 3. AirStation 付属の [AirNavigator CD] を CD-ROM ドライブにセットします。

### 4. ドライバの場所を指定して、次へ進みます。

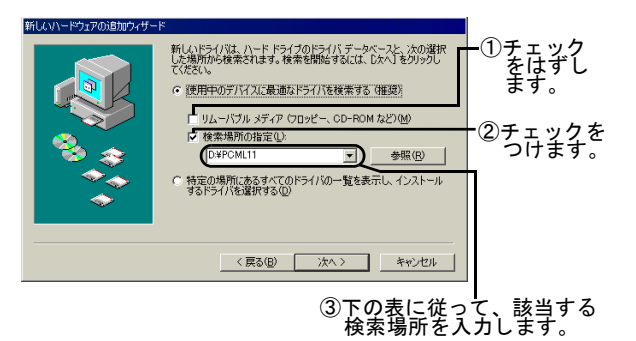

| お使いの無線 LAN カード | 入力する検索場所           |
|----------------|--------------------|
| / アタノタ名        | (CD-ROM トライブかDの場合) |
| WLI-PCM-L11    | D: ¥ PCML11        |
| WLI-PCM-L11G   | D: ¥ PCML11        |
| WLI-PCM-L11GP  | D:¥PCML11GP        |
| WLI-PCM-S11    | D:¥PCMS11          |
| WLI-USB-L11    | D:¥USBL11          |
| WLI-USB-L11G   | D:¥USBL11          |
| WLI-USB-S11    | D: ¥USBS11         |
| WLI-CF-S11G    | D:¥CFS11G          |

#### 5. ドライバ名称が表示されますので、次へ進 みます。

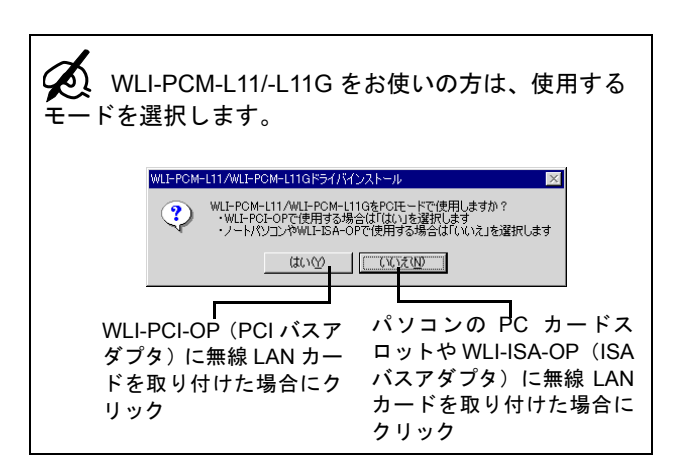

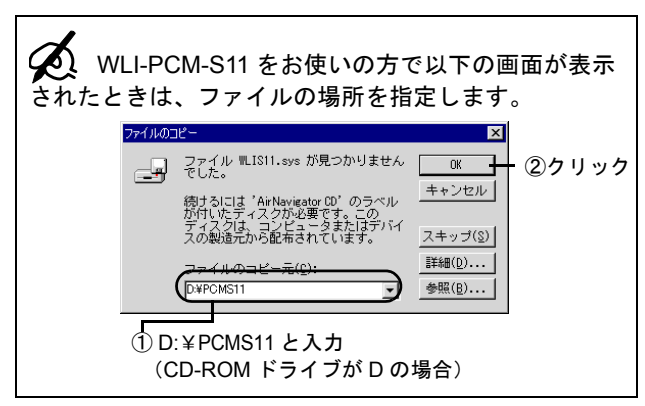

# 6. ドライバのインストールを終了します。

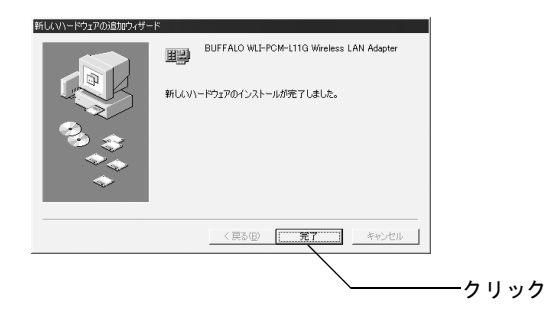

7. パソコンを再起動します。

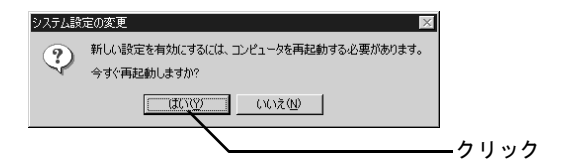

これで、無線 LAN カード / アダプタのドライバのインス トールは完了です。 

#### 無線LANカード/アダプタのドライバの確認

無線LANカード/アダプタのドライバが正しく動作していることを確認します。

# デスクトップの [マイコンピュータ] にある [プロパティ] を起動します。

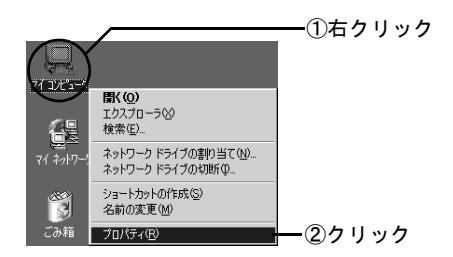

#### 2. ドライバが表示されていることを確認しま す。

アイコンに!や×が付いていない場合は、正常に動作しています。

表示されるドライバ名は、次の表を参照してください。

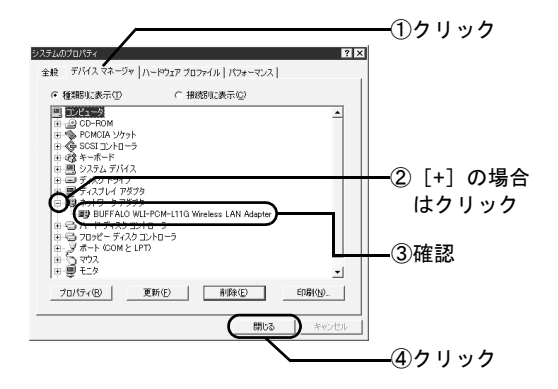

| お使いの無線 LAN カード /<br>アダプタ名 | 表示されるドライバ名                                     |
|---------------------------|------------------------------------------------|
| WLI-PCM-L11               | MELCO WLI-PCM-L11<br>Wireless LAN Adapter      |
| WLI-PCM-L11G              | BUFFALO WLI-PCM-L11G<br>Wireless LAN Adapter   |
| WLI-PCM-L11GP             | BUFFALO WLI-PCM-L11/GP<br>Wireless LAN Adapter |
| WLI-PCM-S11               | BUFFALO WLI-PCM-S11<br>Wireless LAN Adapter    |
| WLI-USB-L11               | BUFFALO WLI-USB-L11<br>Wireless LAN Adapter    |
| WLI-USB-L11G              | BUFFALO WLI-USB-L11G<br>Wireless LAN Adapter   |

| お使いの無線 LAN カード /<br>アダプタ名 | 表示されるドライバ名                                  |
|---------------------------|---------------------------------------------|
| WLI-USB-S11               | BUFFALO WLI-USB-S11<br>Wireless LAN Adapter |
| WLI-CF-S11G               | BUFFALO WLI-CF-S11G<br>Wireless LAN Adapter |

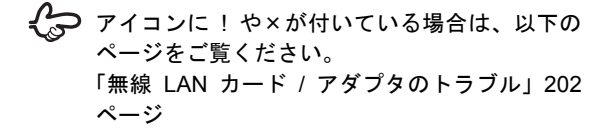

🏠 WLI-PCM-L11 をお使いの方で「BUFFALO WLI-PCM-L11/GP」と表示される場合は、正常に動作 しません。以下のページを参照して、ドライバ を再インストールしてください。

> 「WLI-PCM-L11 をインストールしたが「BUFFALO WLI-PCM-L11/GP Wireless LAN Adapter」が組み 込まれてしまう(WindowsMe をお使いの方)」200 ページ

無線 LAN カード / アダプタのドライバのインストール

즞「AirStation を設定します」109 ページ

続いて、以下のページに進んでください。

了です。

ー台目 以上で、無線 LAN カード / アダプタのドライバの確認は終 2台目

第4章 パソコンにLANボード/カードを取り付けます

#### Windows 98

#### 無線 LAN カード / アダプタのドライバのイ ンストール

- 1. パソコンの電源が OFF の場合は、電源を ON にしてください。
- 2. 無線 LAN カード / アダプタを差し込むと、以下 の画面が表示されますので、次へ進みます。

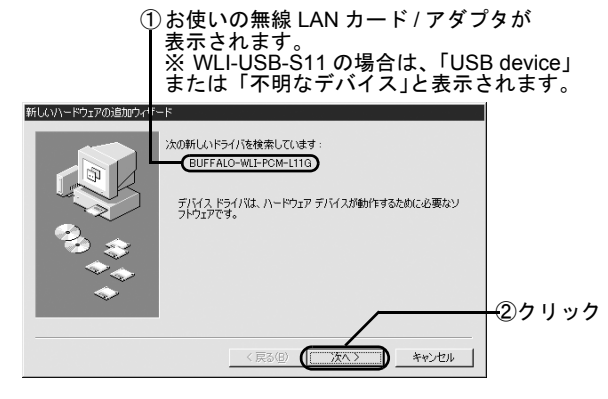

この画面が表示されないときは、以下のページをご 覧ください。 「ドライバのインストール画面が表示されない」194 ページ 3. ドライバの検索方法を選択します。

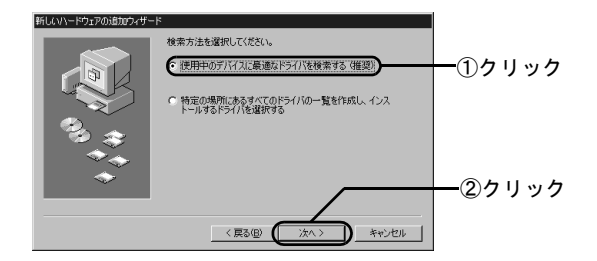

4. AirStation 付属の [AirNavigator CD] を CD-ROM ドライブにセットします。

AirNavigatorの画面が表示されたら、[終了] ボタンを クリックして、閉じてください。 5. ドライバを検索する場所を指定します。

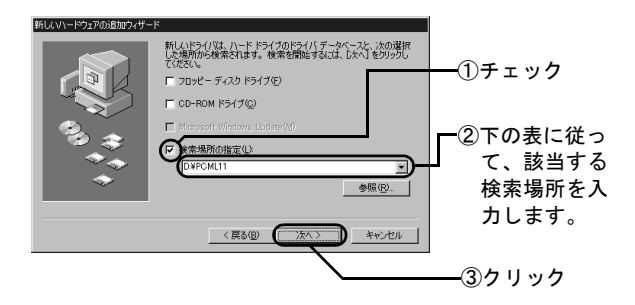

| お使いの無線 LAN カード<br>/ アダプタ名 | 入力する検索場所<br>(CD-ROM ドライブが D の場合) |
|---------------------------|----------------------------------|
| WLI-PCM-L11               | D:¥PCML11                        |
| WLI-PCM-L11G              | D:¥PCML11                        |
| WLI-PCM-L11GP             | D:¥PCML11GP                      |
| WLI-PCM-S11               | D:¥PCMS11                        |
| WLI-USB-L11               | D: ¥USBL11                       |
| WLI-USB-L11G              | D:¥USBL11                        |
| WLI-USB-S11               | D:¥USBS11                        |
| WLI-USB-L11G              | D:¥CFS11G                        |

# 6. ドライバの検索を開始します。

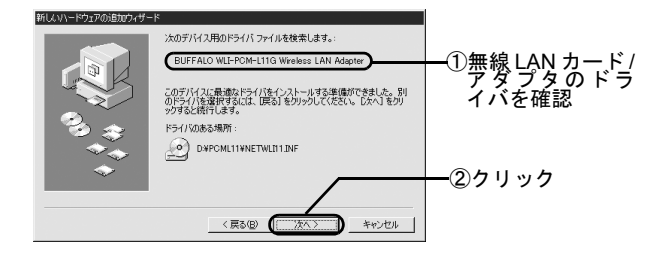

7. WLI-PCM-L11/-L11G をお使いの方は、使 用するモードを選択します。

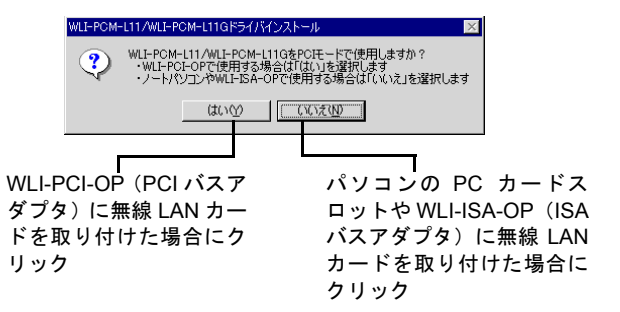

パンコン

2 パソコン 第4章 パソコンに LAN ボード / カードを取り付けます

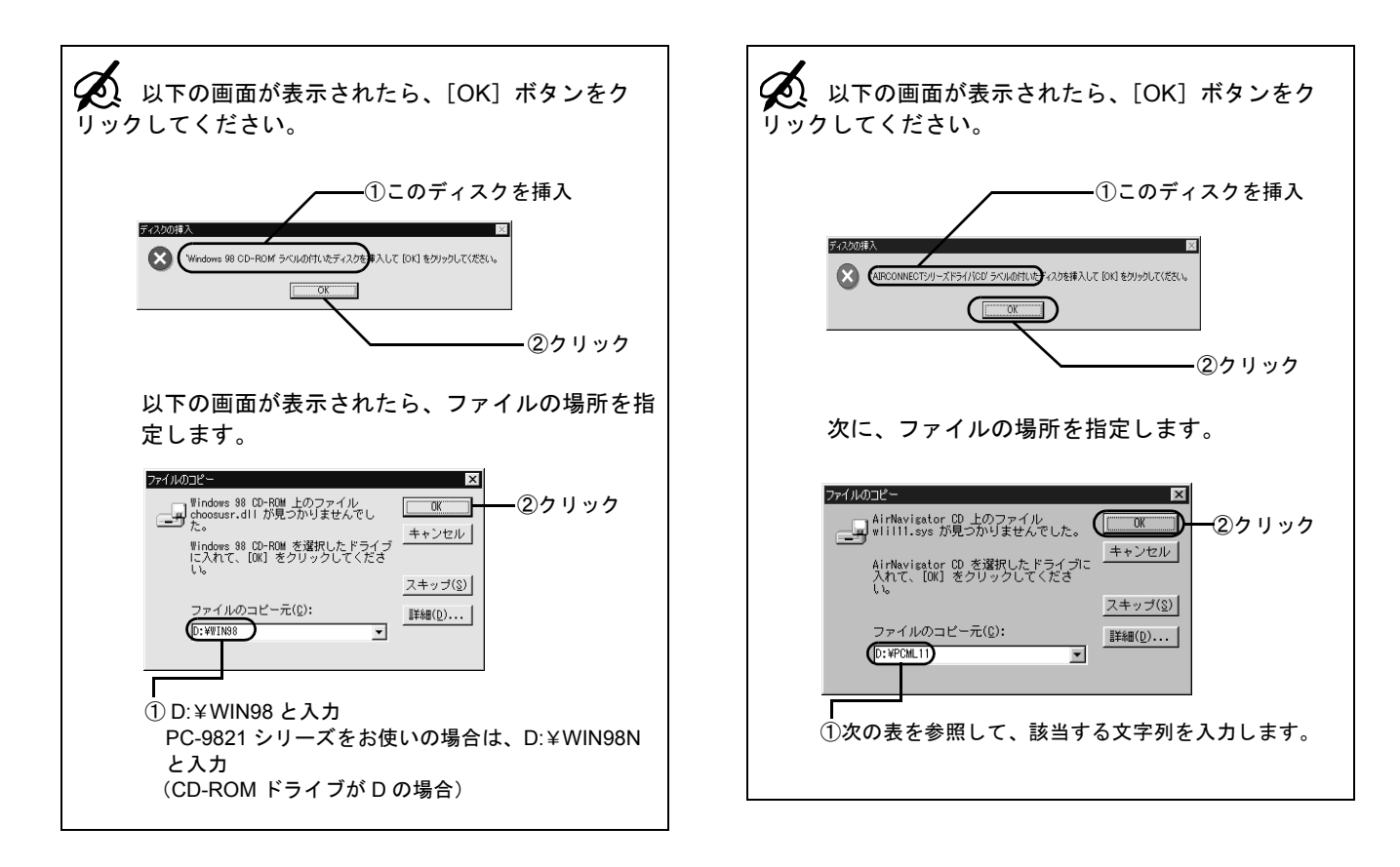

| お使いの無線 LAN カード / | 入力する検索場所           |
|------------------|--------------------|
| アダプタ名            | (CD-ROM ドライブがDの場合) |
| WLI-PCM-L11      | D: ¥ PCML11        |
| WLI-PCM-L11G     | D:¥PCML11          |
| WLI-PCM-L11GP    | D:¥PCML11GP        |
| WLI-PCM-S11      | D: ¥PCMS11         |
| WLI-USB-L11      | D:¥USBL11          |
| WLI-USB-L11G     | D:¥USBL11          |
| WLI-USB-S11      | D:¥USBS11          |
| WLI-USB-L11G     | D:¥CFS11G          |

### 8. ドライバのインストールを終了します。

CD-ROM ドライブに CD が入っている場合は、取り出してください。

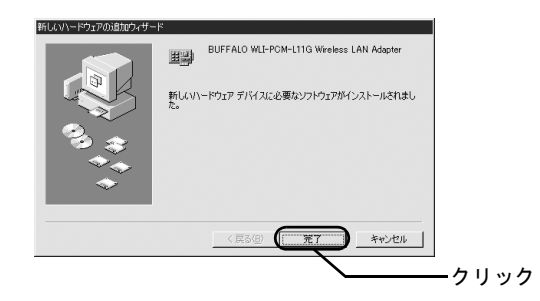

# 9. パソコンを再起動します。

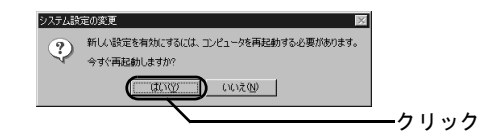

### 10.パソコンにログインします。

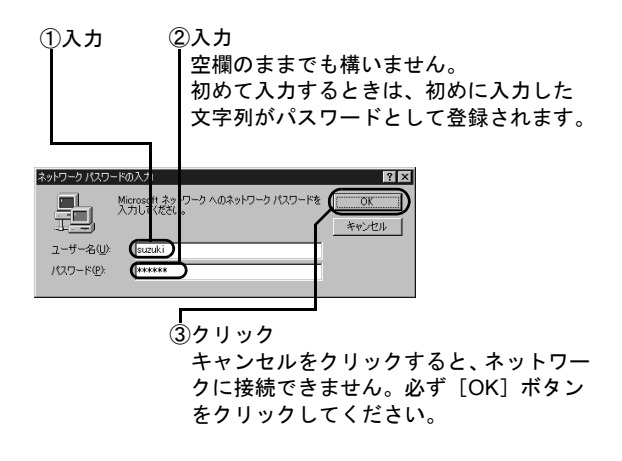

これで、無線 LAN カード / アダプタのドライバのインス トールは完了です。 パーム ソコン ンコン

#### 無線LANカード/アダプタのドライバの確認

無線LANカード/アダプタのドライバが正しく動作していることを確認します。

#### デスクトップの [マイコンピュータ] を右 クリックして、[プロパティ] をクリックし ます。

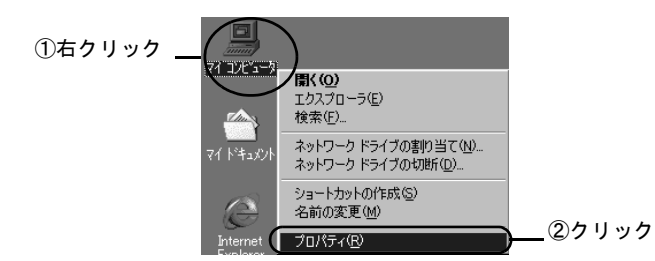

2. ドライバのアイコンを確認します。

アイコンに!や×が付いていない場合は、正常に動作 しています。

表示されるドライバ名は、次の表を参照してください。

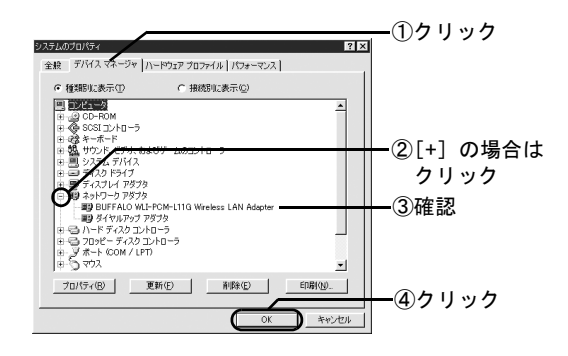

| お使いの無線 LAN カード /<br>アダプタ名 | 表示されるドライバ名                                     |
|---------------------------|------------------------------------------------|
| WLI-PCM-L11               | MELCO WLI-PCM-L11<br>Wireless LAN Adapter      |
| WLI-PCM-L11G              | BUFFALO WLI-PCM-L11G<br>Wireless LAN Adapter   |
| WLI-PCM-L11G              | BUFFALO WLI-PCM-L11/GP<br>Wireless LAN Adapter |

| お使いの無線 LAN カード /<br>アダプタ名 | 表示されるドライバ名                                   |
|---------------------------|----------------------------------------------|
| WLI-PCM-S11               | BUFFALO WLI-PCM-S11<br>Wireless LAN Adapter  |
| WLI-USB-L11               | BUFFALO WLI-USB-L11<br>Wireless LAN Adapter  |
| WLI-USB-L11G              | BUFFALO WLI-USB-L11G<br>Wireless LAN Adapter |
| WLI-USB-S11               | BUFFALO WLI-USB-S11<br>Wireless LAN Adapter  |
| WLI-CF-S11G               | BUFFALO WLI-CF-S11G<br>Wireless LAN Adapter  |

アイコンに!や×が付いている場合は、以下のページをご覧ください。
 「無線 LAN カード / アダプタのトラブル」
 202 ページ

以上で、無線 LAN カード / アダプタのドライバの確認は終 了です。

続いて、以下のページに進んでください。

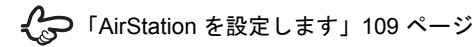

# Windows 95 (バージョン 4.00.950B/4.00.950C)

# 無線 LAN カードのドライバのインストール

- 1. パソコンの電源が OFF の場合は、電源を ON にしてください。
- 2. 無線 LAN カードを差し込むと、以下の画面 が表示されますので、次へ進みます。

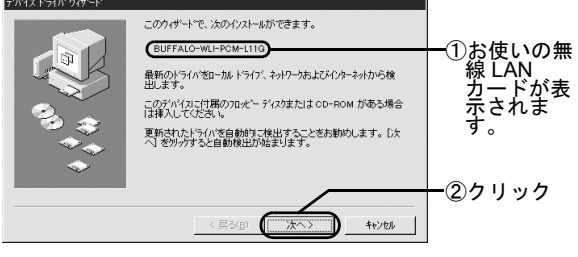

この画面が表示されないときは、以下のページ をご覧ください。 「ドライバのインストール画面が表示されない」 203 ページ パム インコン

2台目

第4章 パソコンに LAN ボード / カードを取り付けます

3. [場所の指定] を起動します。

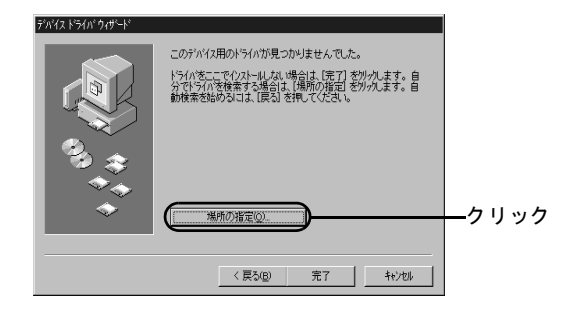

#### 4. AirStation 付属の [AirNavigator CD] を CD-ROM ドライブにセットします。

AirNavigatorの画面が表示されたら、[終了] ボタンを クリックして、閉じてください。

#### 5. ドライバを検索する場所を指定します。

①下の表に従って、検索する場所を入力します。

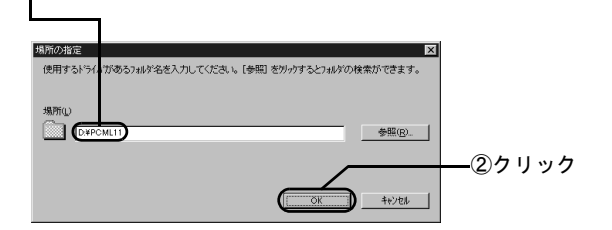

| お使いの無線 LAN カード | 入力する検索場所<br>(CD-ROM ドライブが D の場合) |
|----------------|----------------------------------|
| WLI-PCM-L11    | D:¥PCML11                        |
| WLI-PCM-L11G   | D:¥PCML11                        |
| WLI-PCM-L11GP  | D:¥PCML11GP                      |
| WLI-PCM-S11    | D:¥PCMS11                        |
| WLI-CF-S11G    | D:¥CFS11G                        |

#### 6. 画面が表示されるので、[完了] ボタンをク リックします。

表示されるドライバ名は、下の表を参照してくださ い。

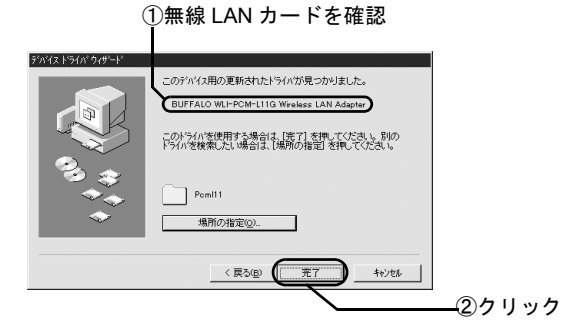

| お使いの無線 LAN カード | 表示されるドライバ名             |
|----------------|------------------------|
| WLI-PCM-L11    | MELCO WLI-PCM-L11      |
|                | Wireless LAN Adapter   |
| WLI-PCM-L11G   | BUFFALO WLI-PCM-L11G   |
|                | Wireless LAN Adapter   |
| WLI-PCM-L11GP  | BUFFALO WLI-PCM-L11/GP |
|                | Wireless LAN Adapter   |
| WLI-PCM-S11    | BUFFALO WLI-PCM-S11    |
|                | Wireless LAN Adapter   |
| WLI-CF-S11G    | BUFFALO WLI-CF-S11G    |
|                | Wireless LAN Adapter   |

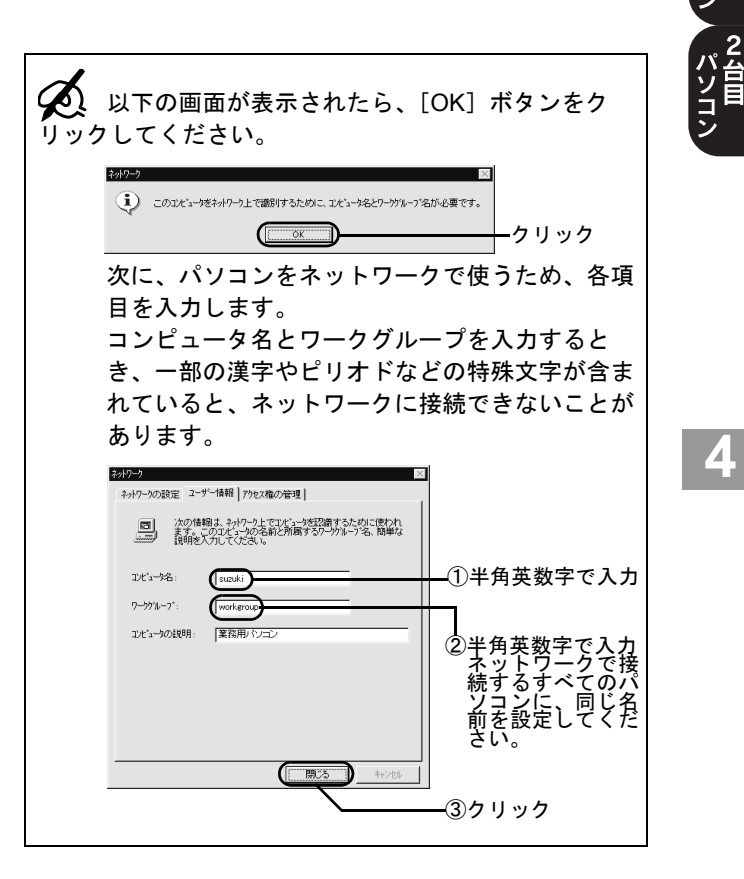

パム インコン ン

第4章 パソコンに LAN ボード / カードを取り付けます

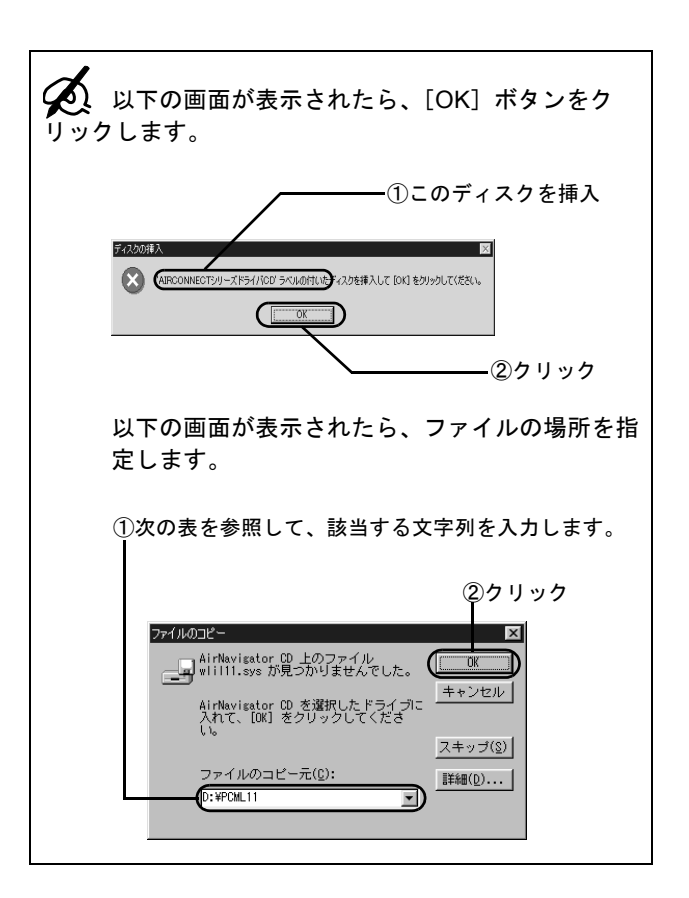

| お使いの無線 LAN カード | 入力する検索場所<br>(CD-ROM ドライブが D の場合) |
|----------------|----------------------------------|
| WLI-PCM-L11    | D: ¥ PCML11                      |
| WLI-PCM-L11G   | D: ¥ PCML11                      |
| WLI-PCM-L11GP  | D: ¥PCML11GP                     |
| WLI-PCM-S11    | D:¥PCMS11                        |
| WLI-CF-S11G    | D:¥CFS11G                        |

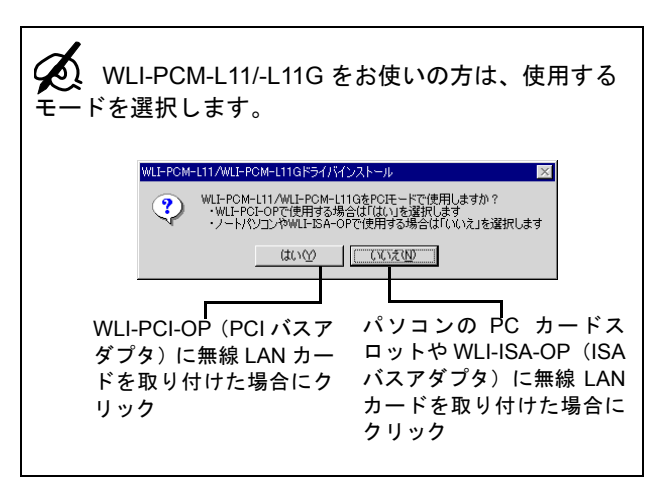

Δ

#### 7. ファイルのコピーが始まります。

ファイルのコピー中、「現在のファイルをそのまま使 いますか?」と表示されることがあります。そのとき は、[はい] ボタンをクリックしてください。

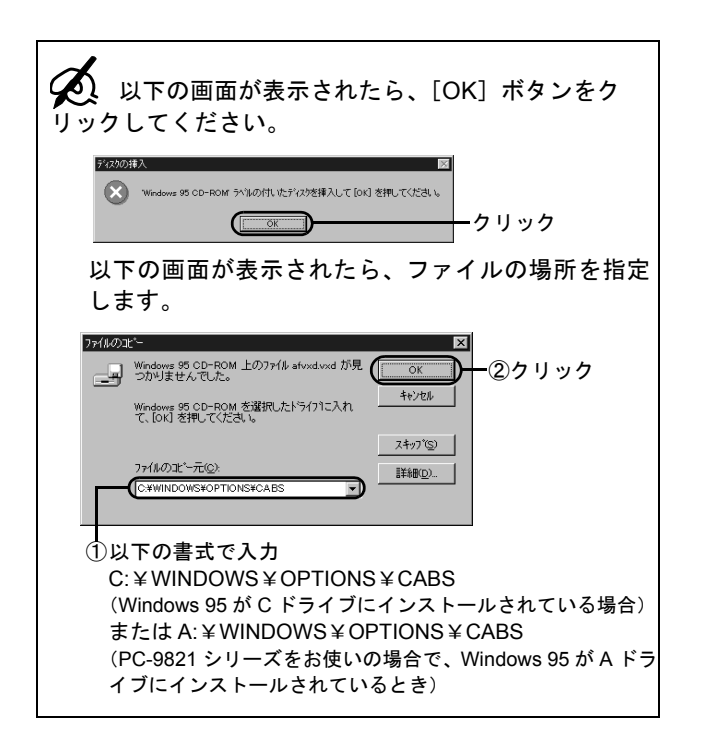

無線 LAN カード / アダプタのドライバのインストール

### 8. パソコンを再起動します。

CD-ROM ドライブに CD が入っている場合は、取り出してください。

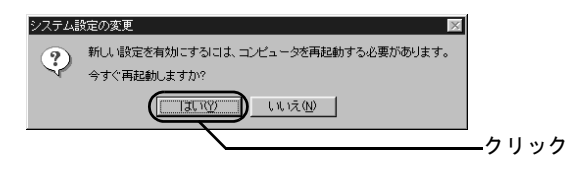

9. パソコンにログインします。

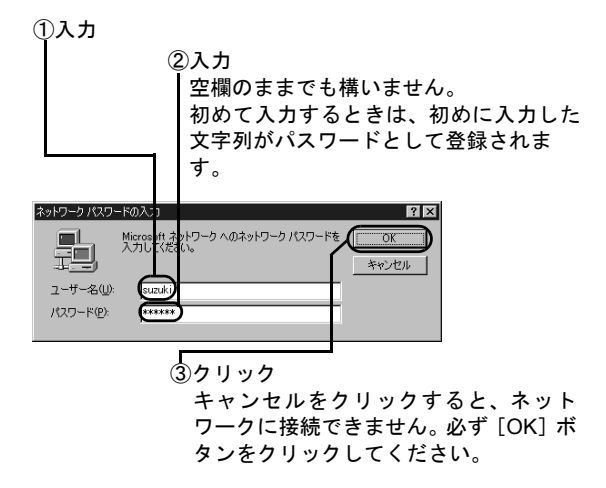

「この DHCP クライアントは DHCP サーバから IP ネットワークアドレスを取得できませんでした」と 表示されたら、[いいえ] ボタンをクリックしてください。

これで、無線 LAN カードのドライバのインストールは完 了です。

#### 無線 LAN カードのドライバの確認

無線 LAN カードのドライバが正しく動作していることを 確認します。

確認方法は、Windows 98 の場合と同じです。以下のページを参照してください。

「無線 LAN カード / アダプタのドライバの確認」 94 ページ

# Windows 95 (バージョン 4.00.950/4.00.950a)

#### 無線 LAN カードのドライバのインストール

1. パソコンの電源が OFF の場合は、電源を ON にしてください。

# 2. 無線 LAN カードを差し込むと、以下の画面 が表示されますので、次へ進みます。

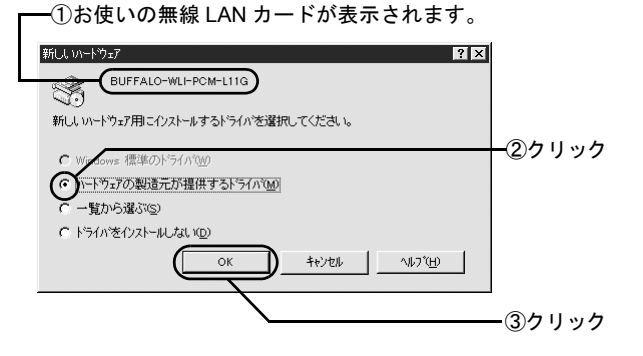

#### 無線 LAN カード / アダプタのドライバのインストール

1台目 2台目

この画面が表示されないときは、以下のページをご覧ください。
 「ドライバのインストール画面が表示されない」
 203 ページ

# 3. AirStation 付属の [AirNavigator CD] を CD-ROM ドライブにセットします。

AirNavigatorの画面が表示されたら、[終了] ボタンを クリックして、閉じてください。

# 4. ドライバを検索する場所を指定します。

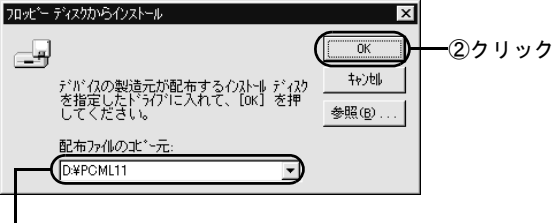

①次の表を参照して、該当する文字列を入力します。

| お使いの無線 LAN カード | 入力する検索場所             |
|----------------|----------------------|
|                | (CD-ROM ドライブが D の場合) |
| WLI-PCM-L11    | D: ¥PCML11           |
| WLI-PCM-L11G   | D: ¥PCML11           |
| WLI-PCM-L11GP  | D: ¥PCML11GP         |
| WLI-CF-S11G    | D:¥CFS11G            |

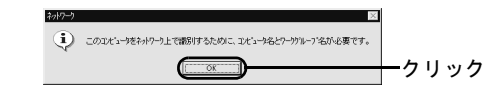

次に、パソコンをネットワークで使うために、各 項目を入力します。 コンピュータ名とワークグループを入力すると き、一部の漢字やピリオドなどの特殊文字が含ま れていると、ネットワークに接続できないことが あります。

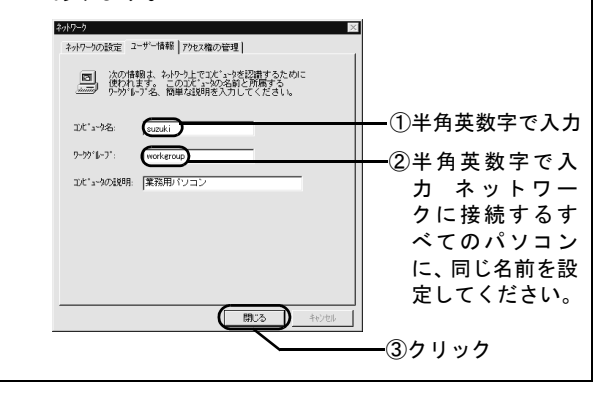

#### 5. Windows 95のCD-ROMまたはフロッピー ディスクをドライブにセットします。

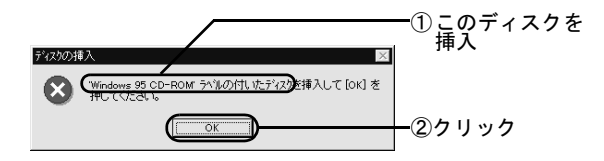

6. ドライバを検索する場所を指定します。

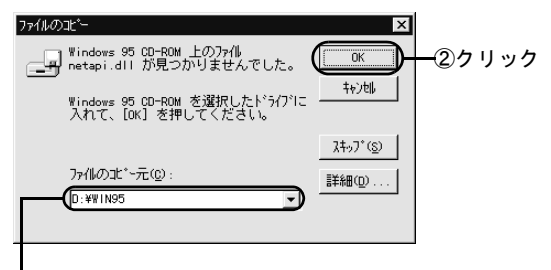

 ① D:¥WIN95 と入力(CD-ROM ドライブが D の場合) パソコンが OS プリインストールモデルで、CD-ROM ド ライブがない場合は、

C:¥WINDOWS¥OPTIONS¥CABS(Windows 95 が C ドライブにインストールされている場合)と入力

#### 7. 使用するモードを選択します。

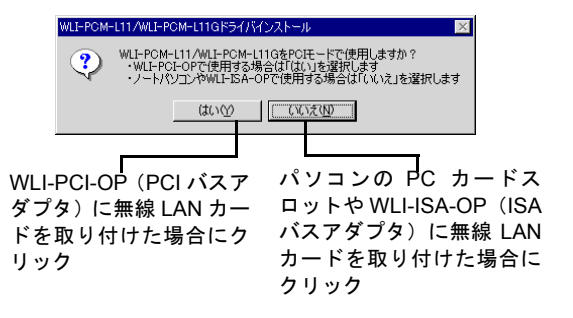

#### 8. ファイルのコピーが始まります。

ファイルのコピー中、「ファイルのバージョン競合」画 面で「現在のファイルをそのまま使いますか?」と表 示されることがあります。そのときは、[はい] ボタ ンをクリックします。

#### 9. パソコンを再起動します。

CD-ROM ドライブに CD が入っている場合は、取り出してください。

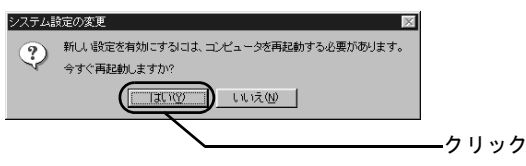

#### 10.パソコンにログインします。

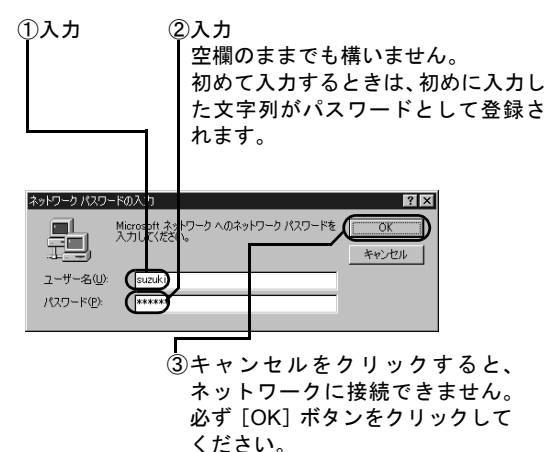

</c>

「この DHCP クライアントは DHCP サーバから IP ネットワークアドレスを取得できませんでした」と 表示されたら、[いいえ] ボタンをクリックしてください。

これで、無線 LAN カードのドライバのインストールは完 了です。

#### 無線 LAN カードのドライバの確認

無線 LAN カードのドライバが正しく動作していることを 確認します。

確認方法は、Windows 98 の場合と同じです。以下のページを参照してください。

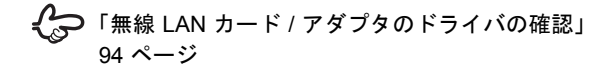

ト台目ン

2 パソコン

#### 第4章 パソコンにLANボード/カードを取り付けます

#### Windows 2000

無線 LAN カード / アダプタのドライバのイ ンストール

- 1. パソコンの電源が OFF の場合は、電源を ON にしてください。
- 2. パソコンにログインします。

アドミニストレータ権限を持ったログイン名 (Administrator 等) でログインします。

3. 無線 LAN カード / アダプタを差し込むと、以下の画面が表示されますので、次へ進みます。

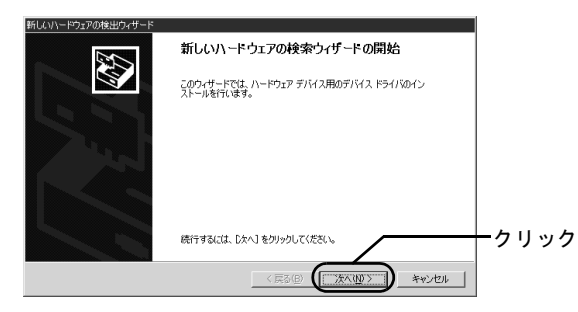

この画面が表示されないときは、以下のページをご覧ください。 「ドライバのインストール画面が表示されない」 203 ページ

#### 4. ドライバの検索方法を選択します。

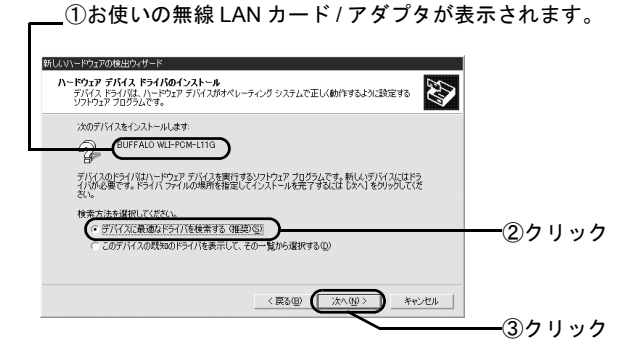

#### 5. [場所を指定]を選択します。

· · · · · · · · · ·

| ミノに コーノルの住宅                                            |                                                                |      |
|--------------------------------------------------------|----------------------------------------------------------------|------|
| ドライバ ファイルをどこで検索しますか?                                   |                                                                |      |
| 次のハードウェア デバイスのドライバ ファイルの                               | 検索:                                                            |      |
| BUFFALO WLI-PCM-L11G                                   |                                                                |      |
| このコンピュータ上のドライバ データベースおよび                               | <b>3指定の検索場所から適切なドライバを検索します。</b>                                |      |
| 検索を開始するには、D大へJ をクリックしてくださ<br>いる場合は、フロッピー ディスクまたは CD を挿 | 5(、、フロッピー ディスクまたは CD-ROM ドライブで検索して<br>(入してから D太へ) をクリックしてください。 |      |
| 検索場所のオブション:                                            |                                                                |      |
| CD-ROM 151/10                                          |                                                                |      |
|                                                        |                                                                |      |
|                                                        | 〈戻る(B) (次へ(N) ) キャンセ                                           | JF ( |

#### 6. AirStation 付属の [AirNavigator CD] を CD-ROM ドライブにセットします。

AirNavigatorの画面が表示されたら、[終了] ボタンを クリックして、閉じてください。

#### 無線 LAN カード / アダプタのドライバのインストール

# 7. ドライバを検索する場所を指定します。

| 新しいハードウェアの検出ウ・     | ィザード                                     |                            |   |
|--------------------|------------------------------------------|----------------------------|---|
| 製造元が配<br>して、IOKI を | 布するインストールディスクを指定したドライブに挿入<br>ゆりゅうしてください。 | <u>() 0K</u> 2クリッ<br>キャンセル | ク |
| 製造元の77<br>D¥PCML11 | ・イルの⊐ピー元( <u>C)</u><br>₩MN2000 <u>▼</u>  |                            |   |
| <br>①下の表を          | 参照して、該当する文                               | 、字列を入力します。                 |   |

| お使いの無線 LAN カード / | 入力する検索場所                |
|------------------|-------------------------|
| アダプタ名            | (CD-ROM ドライブが D の場合)    |
| WLI-PCM-L11      | D: ¥ PCML11 ¥ WIN2000   |
| WLI-PCM-L11G     | D: ¥ PCML11 ¥ WIN2000   |
| WLI-PCM-L11GP    | D: ¥ PCML11GP ¥ WIN2000 |
| WLI-PCM-S11      | D: ¥ PCMS11 ¥ WIN2000   |
| WLI-USB-L11      | D: ¥ USBL11 ¥ WIN2000   |
| WLI-USB-L11G     | D: ¥ USBL11 ¥ WIN2000   |
| WLI-USB-S11      | D: ¥ USBS11 ¥ WIN2000   |
| WLI-CF-S11G      | D: ¥ CFS11G ¥ WIN2000   |
|                  |                         |

# 8. 下の表のパスが表示されているのを確認して、[次へ] ボタンをクリックします。

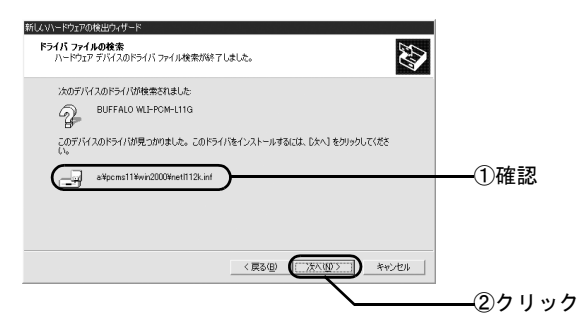

| お使いの<br>無線 LAN カード / | 表示されるパス名<br>(CD-ROM ドライブがDの場合)                   |
|----------------------|--------------------------------------------------|
| アダプタ名                |                                                  |
| WLI-PCM-L11          | d: $\pm$ pcml11 $\pm$ win2000 $\pm$ netl112k.inf |
| WLI-PCM-L11G         | d:¥pcml11¥win2000¥netl112k.inf                   |
| WLI-PCM-L11GP        | d: $\pm$ pcml11gp $\pm$ win2000 $\pm$ nets11.inf |
| WLI-PCM-S11          | d:¥pcms11¥win2000¥nets11.inf                     |
| WLI-USB-L11          | d: $\pm$ usbl11 $\pm$ win2000 $\pm$ netusb2k.inf |
| WLI-USB-L11G         | d:¥usbl11¥win2000¥netusb2k.inf                   |
| WLI-USB-S11          | d:¥usbs11¥win2000¥netus11.inf                    |
| WLI-CF-S11G          | d:¥cfs11¥win2000¥nets11.inf                      |

#### 9. 下の表のドライバ名が表示されているのを 確認して、[はい] ボタンをクリックしま す。

「Windows で正しく動作することは保証されません。」 と表示されますが、弊社で動作確認を行っていますの で、問題ありません。

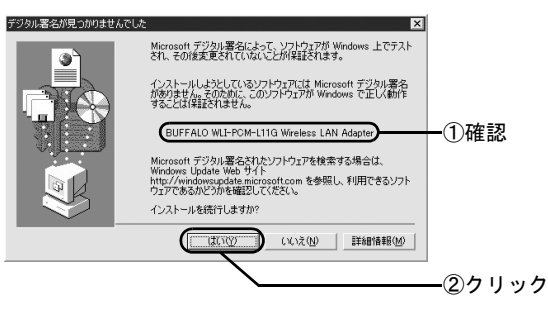

| お使いの無線 LAN カード / | 表示されるドライバ名             |
|------------------|------------------------|
| WLI-PCM-L11      | MELCO WLI-PCM-L11      |
|                  | Wireless LAN Adapter   |
| WLI-PCM-L11G     | BUFFALO WLI-PCM-L11G   |
|                  | Wireless LAN Adapter   |
| WLI-PCM-L11GP    | BUFFALO WLI-PCM-L11/GP |
|                  | Wireless LAN Adapter   |
| WLI-PCM-S11      | BUFFALO WLI-PCM-S11    |
|                  | Wireless LAN Adapter   |

| お使いの無線 LAN カード / | 表示されるドライバ名           |
|------------------|----------------------|
| アダプタ名            |                      |
| WLI-USB-L11      | BUFFALO WLI-USB-L11  |
|                  | Wireless LAN Adapter |
| WLI-USB-L11G     | BUFFALO WLI-USB-L11G |
|                  | Wireless LAN Adapter |
| WLI-USB-S11      | BUFFALO WLI-USB-S11  |
|                  | Wireless LAN Adapter |
| WLI-CF-S11G      | BUFFALO WLI-CF-S11G  |
|                  | Wireless LAN Adapter |

インストールが開始されます。

# 10.ドライバのインストールを終了します。

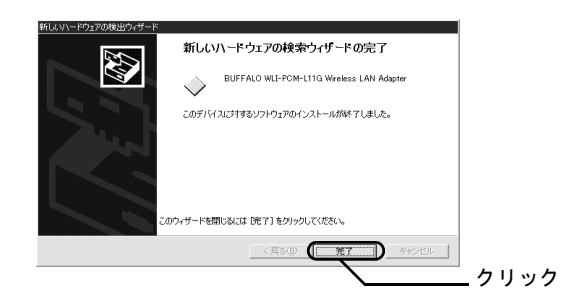

これで、無線 LAN カード / アダプタのドライバのインス トールは完了です。

#### 無線 LAN カード / アダプタのドライバのインストール

# 無線LANカード/アダプタのドライバの確認

無線LANカード/アダプタのドライバが正しく動作していることを確認します。

# **1.** デスクトップ画面の [マイコンピュータ] にある [プロパティ] を起動します。

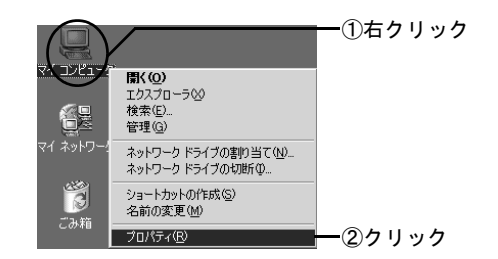

### 2. デバイスマネージャを起動します。

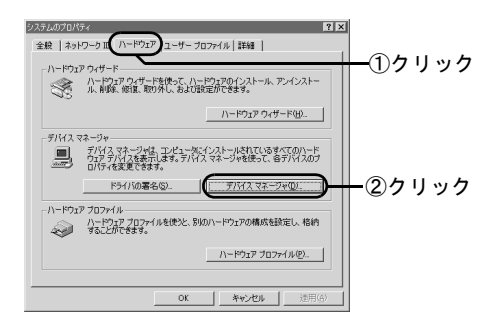

ト台目ン

2 パソコン

# 3. ドライバが表示されていることを確認します。

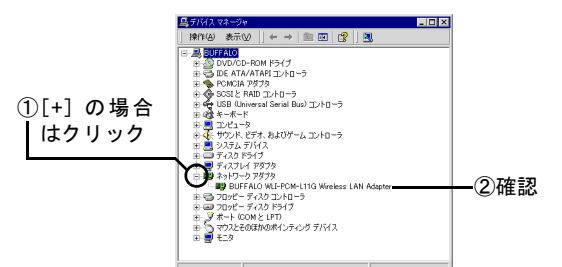

| お使いの無線 LAN カード /<br>アダプタ名 | 表示されるドライバ名                                     |
|---------------------------|------------------------------------------------|
| WLI-PCM-L11               | MELCO WLI-PCM-L11<br>Wireless LAN Adapter      |
| WLI-PCM-L11G              | BUFFALO WLI-PCM-L11G<br>Wireless LAN Adapter   |
| WLI-PCM-L11GP             | BUFFALO WLI-PCM-L11/GP<br>Wireless LAN Adapter |
| WLI-PCM-S11               | BUFFALO WLI-PCM-S11<br>Wireless LAN Adapter    |
| WLI-USB-L11               | BUFFALO WLI-USB-L11<br>Wireless LAN Adapter    |
| WLI-USB-L11G              | BUFFALO WLI-USB-L11G<br>Wireless LAN Adapter   |
| WLI-USB-S11               | BUFFALO WLI-USB-S11<br>Wireless LAN Adapter    |
| WLI-CF-S11G               | BUFFALO WLI-CF-S11G<br>Wireless LAN Adapter    |

以上で、無線 LAN カード / アダプタのドライバの確認は終 了です。

続いて、以下のページに進んでください。

Control Control C

2 台目以降のパソコンを増設しているときは、以下のページを参照してください。

€ 「2 台目以降のパソコンを増設します」 127 ページ